# Istruzioni operative per il pagamento dei bolli e degli oneri concessori per le pratiche sismiche depositate su PORTOS 2.0

**30 ottobre 2018** 

#### Premessa

Nell'aggiornamento di PORTOS, la Regione Toscana ha dovuto dare attuazione alle disposizioni previste dal Codice dell'Amministrazione Digitale (CAD) articolo 5 (<u>http://www.agid.gov.it/cad/art-5-effettuazione-pagamenti-modalita-informatiche</u>), che prevedono il pagamento in forma elettronica di oneri dovuti alle Pubbliche Amministrazioni.

Il portale dei pagamenti IRIS di Regione Toscana è integrato con il portale nazionale PagoPA di AGID, che a sua volta si avvale, per effettuare le transazioni monetarie, di specifici PSP (prestatori servizi di pagamento – quali ad esempio le banche attraverso alcuni dei loro servizi di pagamento). La modalità attiva al momento per PORTOS è quella del Modello 1 di PagoPa, ovvero il pagamento contestuale all'erogazione del servizio (pagamento in tempo reale). PORTOS si avvale di questa modalità per il pagamento di due oneri:

1) per le <u>marche da bollo</u>, ci si è integrati con il servizio E-Bollo dell'Agenzia delle Entrate. Per questo onere specifico il solo PSP attualmente attivo è quello di Infocamere, che accetta al momento solo pagamenti tramite:

- carte di credito dei circuiti VISA, Mastercard, VPAY e Maestro (NON sono accettate dal sistema le carte del circuito VISA Electron, e tra queste anche la carte di PostePay che ad esso si agganciano)

- NEXI Pay: servizio di CartaSì per i pagamenti tramite dispositivi mobili (https://www.nexi.it/privati/nexi-pay.html)

- MasterPass: servizio di Mastercard integrato con alcuni home banking (https://www.mastercard.it/it-it/privati/servizi-benefici/masterpass.html)

- home banking IConto di Infocamere (solo per titolari di conto corrente Iconto)

Al completamento del pagamento, l'Agenzia delle Entrate restituisce l'attestato dell'avvenuto pagamento.

2) per gli <u>oneri concessori</u>, le modalità di pagamento sono molteplici e consentono il ricorso a carte di credito, home banking ed altri strumenti quali Paypal ecc. Al completamento del pagamento, il sistema restituisce l'attestato di pagamento degli oneri regionali.

Il mancato buon esito delle procedure di pagamento determina l'appostamento della pratica in uno stato di blocco, in cd. pending di pagamento; all'iniziale procedura di sblocco, che prevedeva la formulazione di una specifica richiesta da parte dell'utente al centro assistenza, si è deciso, anche per dar modo agli utenti stessi di poter agire con maggior tempestività, di implementare una procedura di sblocco immediato attivabile dall'utente stesso, mediante lo specifico tasto "Rigenera pagamento".

Poiché la procedura di "rigenera pagamento" determina l'annullamento del precedente tentativo di pagamento, si invitano gli utenti ad accertarsi che il precedente tentativo di pagamento non sia effettivamente andato a buon fine.

Si ribadisce che con l'attivazione della procedura diretta, l'utente è responsabile dall'eventuale perdita di pagamenti effettuati ed in corso ancora quando sia stata attivata la procedura di sblocco.

Le presenti istruzioni intendono fornire agli utenti le istruzioni necessarie per l'espletamento di corrette procedure di pagamento sia dei bolli che degli oneri. Allorquando si verificassero aggiornamenti o sviluppi dei sistemi sopracitati (PagoPA e IRIS), sarà cura del settore, aggiornare le presenti istruzioni e fornirne di nuove, confidando che gli utenti stessi ci forniscano feed back sulle presenti istruzioni, volti a migliorarne la comprensione e la chiarezza, laddove necessario o utile.

Le istruzioni riguardano solo le operazioni preliminari al pagamento, con il quale l'utente sceglie il canale di pagamento fra quelli possibili. Per informazioni specifiche riguardo ai singoli PSP (banche, circuiti interbancari, ecc.) si prega di fare riferimento al PSP stesso.

#### Istruzioni operative per eseguire pagamenti

Per una chiara lettura delle istruzioni di seguito riportate:

- i tasti da attivare sono cerchiati di blu e le frecce blu indicano le maschere successive a cui si accede;

- i box grigi: riportano le informazioni da inserire nei vari campi di compilazione e/o informazioni aggiuntive;

- i box e le frecce gialli: riportano le informazioni utili per evitare i più frequenti errori nche generano i blocchi dei pagamenti

In riferimento alle interfacce di PORTOS, le istruzioni di seguito riportate, iniziano dalla componente PORTOS del "Calcolo Importi" correttamente compilata  $\rightarrow$  Paga e Invia

| 🚍 Paga e invia                                                                                                    | Attenzione                                                                                                    |                                                                                            | ×                                                                                                 |
|----------------------------------------------------------------------------------------------------|----------------------------------------------------------------------------------------------------|--------------------------------------------------------------------------------------------|---------------------------------------------------------------------------------------------------|
| · · · · · · · · · · · · · · · · · · ·                                                                                                    | Proseguendo con il pagamento IRIS<br>pagamento il sistema invierà autom<br>Conferma di voler proseguire con l'o | i la pratica non sarà più moc<br>laticamente la pratica all'uff<br>perazione di pagamento? | lificabile. Alla conferma del<br>icio del Settore Sismica di riferimento.                         |
|                                                                                                    | MC                                                                                                    |                                                                                            | Annulla                                                                                           |
|                                                                                                    |                                                                                                    |                                                                                            |                                                                                                   |
| Gestione Pagamenti                                                                                                    |                                                                                                    | ×                                                                                          |                                                                                                   |
| La tua richiesta è stata completata con successo                                                                                                    | λ.                                                                                                    | NI                                                                                         | Sono predisposti i due "carrelli"                                                                 |
| Calcolo importo<br>Calcolare l'importo e poi premere su "Paga e inv<br>ATTENZIONE:<br>Assicurarsi di consentire l'apertura dei popup pe<br>• Istruzioni Chrome | <pre>Ind ia". r Findirizzo https://www327.regione.toscana.it.443</pre>                                          | lietro 🎜 Aggiorna 🛛                                                                        | per le istanze Fine lavori e<br>Collaudi, sarà presente il solo<br>"carrello" pagamento dei bolli |
| Istruzioni Firefox     Istruzioni IE                                                                                                    |                                                                                                    | A                                                                                          |                                                                                                   |
| Progetto #Autorizzazione n. 54385 (1                                                                                                    | Temporaneo) - id 41148                                                                                          |                                                                                            |                                                                                                   |
| PAGAMENTO SPESE ISTRUTTORIA<br>Il pagamento è stato correttamente iniziali:<br>dell'importo                                                                    | zzato. Cliccare sul pulsante per procedere al saldo                                                             | Vai a IRIS                                                                                 | 2 – PAGAMENTO<br>SPESE ISTRUTTORIA                                                                |
|                                                                                                    |                                                                                                    |                                                                                            |                                                                                                   |
| PAGAMENTO BOLLI<br>Il pagamento è stato correttamente iniziali<br>dell'importo                                                                                 | zzato. Cliccare sul pulsante per procedere al saldo                                                             | Vai a IRIS                                                                                 | 1 – PAGAMENTO<br>BOLLI                                                                            |
|                                                                                                    | Riepilogo                                                                                                    |                                                                                            |                                                                                                   |

### **1 - PAGAMENTO BOLLI**

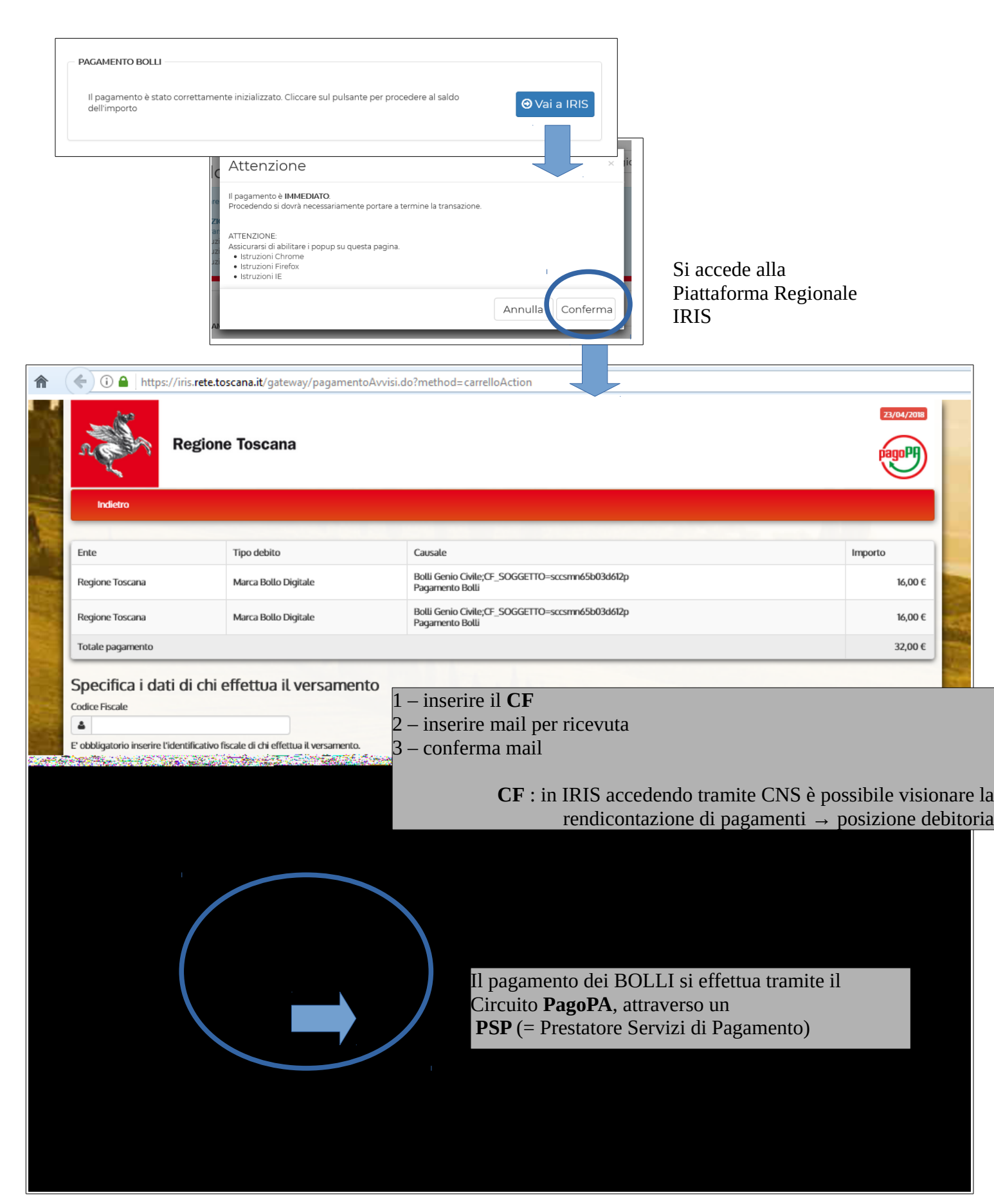

Appare quindi la schermata di conferma del pagamento la richiesta di registrarsi a PagoPA oppure pagare senza registrarsi (scelta più semplice):

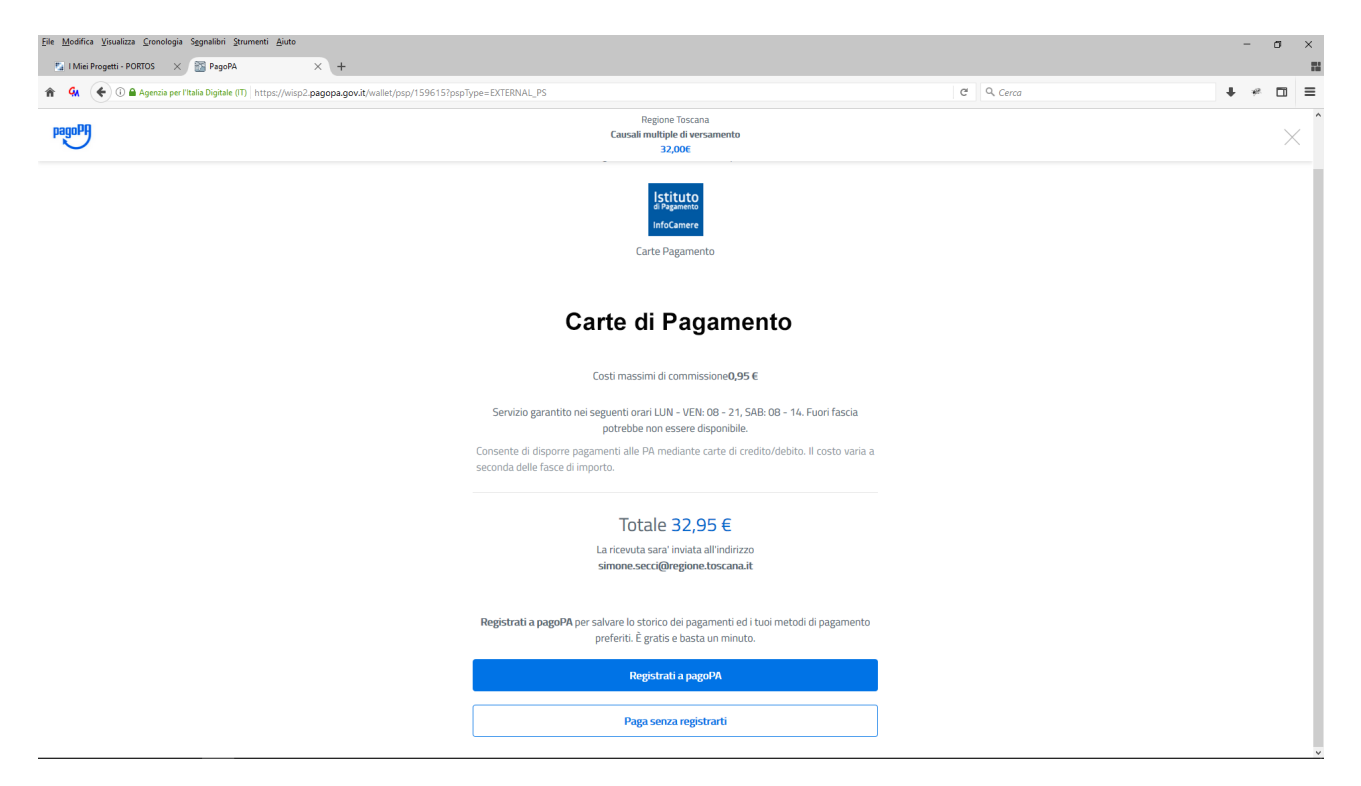

#### A questo punto si prosegue sul portale Infocamere:

| stituto                                                 | noomo-pagopa.mocamere.                                   | спартичер/пе                     | unogora  | gamer  | Inverter intered - 06080006-0766-4018-0022-00480 1880020                                     |                           |
|---------------------------------------------------------|----------------------------------------------------------|----------------------------------|----------|--------|----------------------------------------------------------------------------------------------|---------------------------|
| i Pagamento<br>nfoCamere                                |                                                          |                                  |          |        |                                                                                              |                           |
| Riepilogo I                                             | Dati                                                     |                                  |          |        |                                                                                              |                           |
| Lista Pagame                                            | enti                                                     |                                  |          |        |                                                                                              |                           |
| Data esecuzione                                         | Rag. Sociale Beneficiario                                | Iban Beneficiario                | Importo  | Divisa | Causale                                                                                      |                           |
| 05-04-2018                                              | Istituto di Pagamento InfoCamere                         |                                  | 16,00    | EUR    | /RFB/333000000146003/16.00/TXT/DEBITORE/sccsmn65b03d612p_01180000001792_2018                 |                           |
| 05-04-2018                                              | Istituto di Pagamento InfoCamere                         |                                  | 16,00    | EUR    | /RFB/333000000145902/16.00/TXT/DEBITORE/sccsmn65b03d612p_01180000001793_2018                 |                           |
| 05-04-2018                                              | Istituto di Pagamento InfoCamere                         |                                  | 0,95     | EUR    | Commissioni Pagamenti                                                                        |                           |
|                                                         | Totale                                                   |                                  | 32,95    | EUR    |                                                                                              |                           |
| Foglio inf                                              | formativo (335.87 KB)<br>va privacy (176.13 KB)          |                                  |          |        | Riepilogo dei dati di pagamento sulla<br>INFOCAMERE<br>Inserire nuovamente email per ricevut | piattaforma<br>a pagament |
| <ul> <li>Dichiaro d</li> <li>E-mail alla qua</li> </ul> | di aver scaricato, letto e<br>ale inviare l'attestazione | salvato i docur<br>di pagamento' | nenti so | opra r | iportati.*                                                                                   |                           |
| * Campi obbligatori                                     |                                                          | ANN                              | ULLA     |        | ESEGUI                                                                                       |                           |
|                                                         |                                                          |                                  |          |        |                                                                                              |                           |

cliccando su **ESEGUI**  $\rightarrow$  si accede al pagamento

Nella schermata seguente è possibile come metodi di pagamento:

- NEXI Pay (per i soli utenti aderenti al servizio, vedi <u>https://www.nexi.it/privati/nexi-pay.html</u>)

- MasterPass (per i soli utenti aderenti al servizio, vedi <u>https://www.mastercard.it/it-</u>

it/privati/servizi-benefici/masterpass.html)

- CARTA DI CREDITO per tutti gli utenti

N.B. i circuiti di carta di credito abilitati al momento sono VISA, VPAY, MASTERCARD, MAESTRO. Le carte Visa Electron non sono abilitate, comprese le **PostePay Visa Electron**.

→ Di seguito le schermate relative alla scelta **CARTA DI CREDITO** (opzione più comune):

| O      https://ecommerce.cattatilt/ecomm/ecom                                                                                                    | n/Cassalinfocamere_scetta.jsp<br>P<br>mento                                                                                                | Istituto<br>di Pagamento<br>InfoCamere<br>agoPA - IdP InfoCamere                                                                                                    |                                     | <pre>!!!! i CIRCUITI ABILITAT (aprile 2018) sono solo</pre>                   |
|----------------------------------------------------------------------------------------------------|----------------------------------------------------------------------------------------------------|----------------------------------------------------------------------------------------------------|-------------------------------------|-------------------------------------------------------------------------------|
| Carta di credito                                                                                                    |                                                                                                    | NexiPay                                                                                                    | Altri Pagamenti / Other<br>Payments | VISA<br>V-PAY                                                                 |
| Importo         Codice d'ordine att         La sicurezza della transazione è (         Importo         Carte di pagamento accee         V/SA         V/SA         Inserisci i dati della cart | dall'esercente<br>ta da XPay, il sistema di paga<br>pmm/ecomm/Cassalnfocame<br>listitu<br>di Pagam<br>InfoCam<br>pagoPA - IdP Ir<br>rttate | 22,95 EUR<br>22,95 EUR<br>22,95 EUR<br>22,95 EUR<br>22,95 EUR<br>22,95 EUR<br>22,95 EUR<br>22,95 EUR<br>22,95 EUR<br>22,95 EUR<br>22,95 EUR<br>22,95 EUR<br>20,95 EUR<br>20,95 |                                     |                                                                               |
| Importo 32                                                                                                    | ,95 EUR                                                                                                    |                                                                                                    |                                     |                                                                               |
| Numero d'ordine 88                                                                                                    | 41-2018-00000000000000                                                                                                    | 0000A4C                                                                                                    |                                     |                                                                               |
| Indirizzo e-mail * in<br>N. Carta * Nu<br>Scadenza (MM/AA) * M                                                                                                    | dirizzo e mail inserito prece<br>umero carta<br>M/AA                                                                                       | CVV *                                                                                                    | 0                                   | Inserire i dati della<br>Carta di Credito                                     |
| Nome *<br>Cognome *<br>descrizione Pa<br>33                                                                                                    | Igamento su PagoPa rel<br>3000000598766 3330000<br>rivacy ?<br>annulla                                                                     | ativo ai seguenti identificativi u<br>00598665<br>prosegui                                                                                                    | nivoci:                             | Si conclude il pagamento<br>e la ricevuta viene inviata<br>alla mail inserita |
| La sicurezza della transazione è                                                                                                    | garantita da XPay, il siste                                                                                                    | ema di pagamento online di Nex                                                                                                    | i                                   |                                                                               |

# 2 - PAGAMENTO CONTRIBUTI ISTRUTTORIA SISMICA

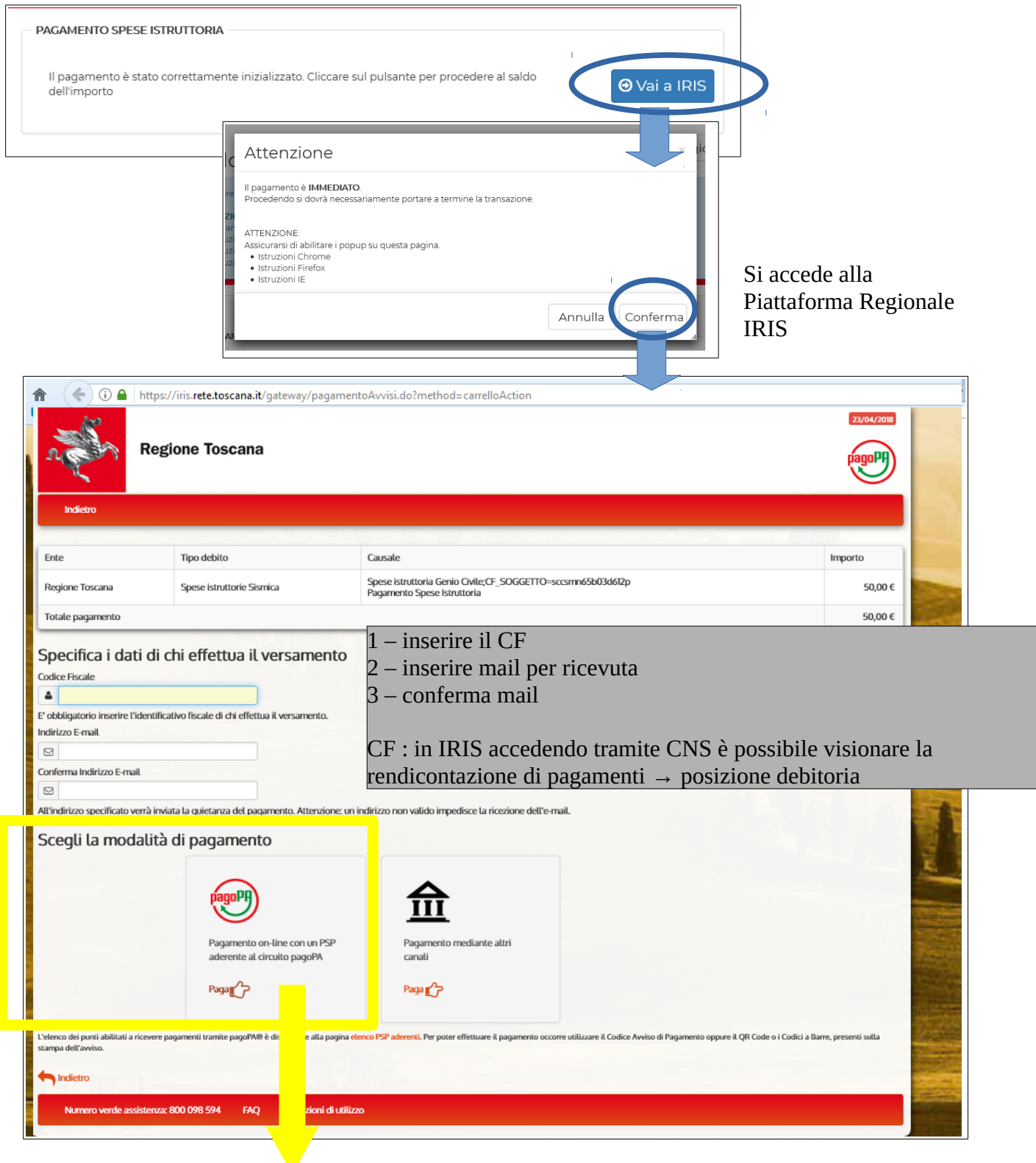

scegliere la modalità di pagamento del circuito pagoPA per pagare con CARTA di CREDITO o BONIFICO BANCARIO  $\rightarrow$  viene chiesto di accedere a PagoPA, le modalità sono due: SPID oppure email (scelta più semplice):

 $\rightarrow$  una volta inserita la propria email viene chiesta di accettare la Privacy Policy:

Vengono quindi mostrate le modalità di pagamento:

| Ele Modifica Yunakiza Conologia Segnatiki Summeti Ainto                                                     | -   | ٥ | ×    |
|----------------------------------------------------------------------------------------------------|-----|---|------|
| ™ I Mike Progetti - PORTOS × 100 PagePA × +                                                                 |     |   | - 22 |
| 👚 🐼 🄄 🛈 🖨 Agencia per l'Italia Digitale (IT) https://wisp2.pagopa.govit/wallet/approveTerms?terms=&privacy= | + * |   | ≡    |
| Regione Toscana           /RFB/GC00000000000087836/25.00/TXI/DEBITORE/pstnlk70p47e897f           25,00€     |     |   | ×    |

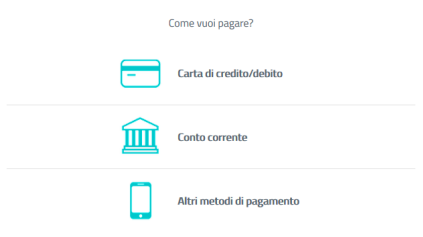

#### Per pagare i CONTRIBUTI con "Carta di credito/debito" →

Inserire i dati della propria carta: o × 🖬 I Miei Progetti - PORTOS 🛛 🗙 🔯 PagoPA × + 52 🗌 🚱 🌜 🕼 Agenzia per l'Italia Digitale (IT) C Q Cerca + ≁ ⊡ ≡ sp2.**pagopa.gov.it**/wallet/co Regione Toscana /RFB/GC00000000000000087836/25.00/TXT/DEBITORE/pstnlt70p47e897f 25,00€ pagoPA pagoPA accetta queste carte di credito/debito nome e cognome ognome non validi, non ci de i soeciali numero della carta di credito CVC MM / AA codice di verifica mm/aa)

Vengono quindi proposti i vari PSP (prestatori servizi di pagamento) con i quali effettuare la transazione e la relativa commissione. Sceglierne quindi uno e procedere con il pagamento:

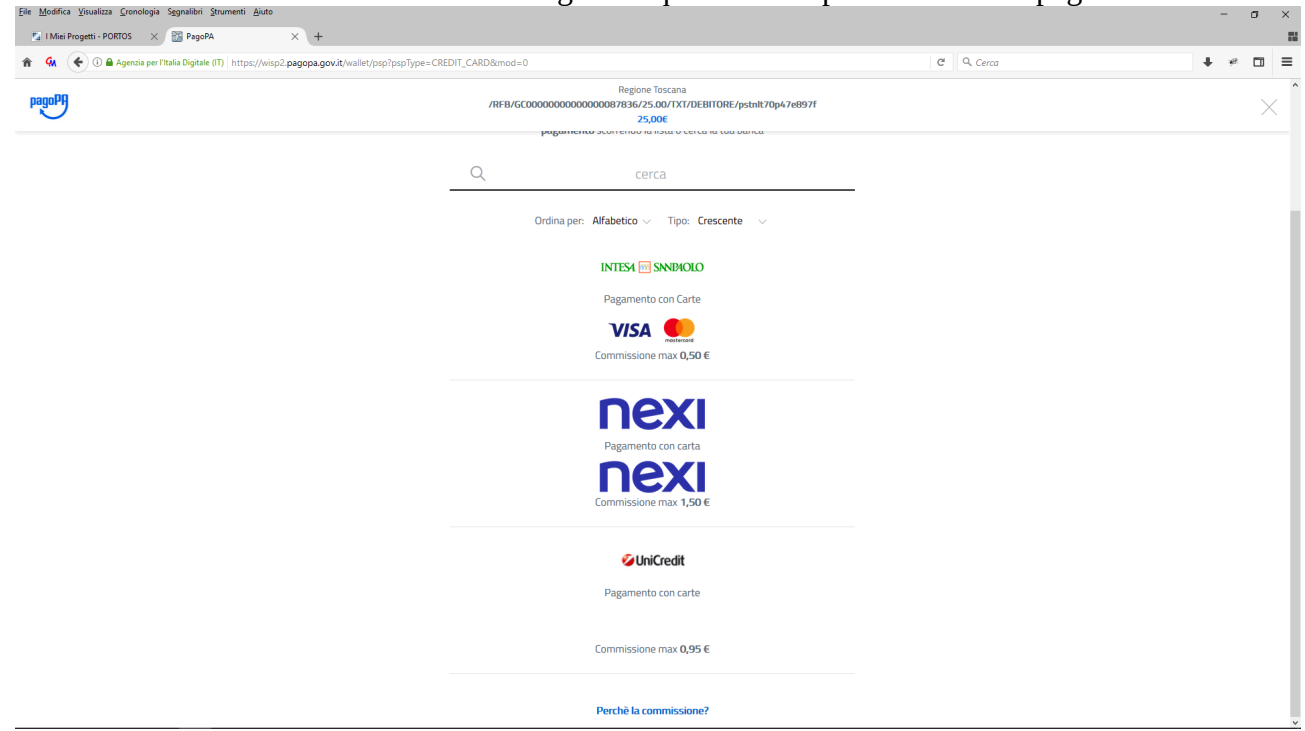

#### Per pagare i CONTRIBUTI con "Conto corrente"

| <u>File M</u> odifica <u>V</u> isualizza <u>C</u> ronologia S <u>e</u> gnalibri <u>S</u> trumenti <u>A</u> juto |                                                                |                         | -   | ٥ | × |
|----------------------------------------------------------------------------------------------------|----------------------------------------------------------------|-------------------------|-----|---|---|
| I Miei Progetti - PORTOS × BagoPA                                                                               | X +                                                            | C <sup>4</sup> Q. Carra | 1 0 | - | = |
| pagoPH                                                                                                    | Regione Toscana<br>/RFB/GC000000000000000000000000000000000000 |                         |     | × | Î |
|                                                                                                    | Paga con il tuo <b>conto corrente</b>                          |                         |     |   | l |
|                                                                                                    | Q cerca la tua banca                                           | _                       |     |   | l |
|                                                                                                    | Ordina per: Alfabetico $\vee$ Tipo: Crescente $\vee$           |                         |     |   | l |
|                                                                                                    | INTESA IM SNIBAOLO                                             |                         |     |   | l |
|                                                                                                    | Pago in Conto                                                  |                         |     |   |   |
|                                                                                                    |                                                                |                         |     |   | l |
|                                                                                                    |                                                                |                         |     |   | l |
|                                                                                                    | INTESA 🔟 SNNBAOLO                                              |                         |     |   | l |
|                                                                                                    | Masterpass                                                     |                         |     |   | 1 |
|                                                                                                    | <b>(</b> ) masterpass                                          |                         |     |   |   |
|                                                                                                    | Commissione max 0,50 €                                         |                         |     |   |   |
|                                                                                                    |                                                                |                         |     |   |   |
|                                                                                                    | INTESA 🕅 SNNBAOLO                                              |                         |     |   |   |
|                                                                                                    | Emilia Romagna: pagamenti con carte                            |                         |     |   |   |
|                                                                                                    | VISA 🛑                                                         |                         |     |   |   |
|                                                                                                    | Non trovi la tua banca?                                        |                         |     |   | ~ |

Viene fornito l'elenco dei circuiti che aderiscono al circuito pagoPA e le relative commissioni:

### Scegliendo ad esempio il primo:

| <u>File M</u> odifica <u>V</u> isualizza <u>C</u> ronologia S <u>eg</u> nalibri <u>S</u> trumenti <u>A</u> juto |                                                                                                    |                       |     | -    | ٥ | ×  |
|----------------------------------------------------------------------------------------------------|----------------------------------------------------------------------------------------------------|-----------------------|-----|------|---|----|
| 🔚 I Miei Progetti - PORTOS 🛛 🔀 PagoPA 💦 +                                                                       |                                                                                                    |                       |     |      |   | 52 |
| 👚 🕼 🏈 🛈 🖨 Agenzia per l'Italia Digitale (IT)   https://wisp2.pagopa.gov.it/wallet/psp/159577?psp                | Type=BANK_ACCOUNT                                                                                                    | C Q mondo convenienza | ÷ 4 | - 48 |   | =  |
| pagoPH                                                                                                    | Regione Toscana<br>/RFB/GC000000000000000087946/25.00/TXT/DEBITORE/pstnit70p47e897f<br>25,00€                                    |                       |     |      | × | ^  |
|                                                                                                    | INTESA 🚾 SANPAOLO                                                                                                    |                       |     |      |   | l  |
|                                                                                                    | Pago in Conto                                                                                                    |                       |     |      |   | l  |
|                                                                                                    |                                                                                                    |                       |     |      |   | l  |
|                                                                                                    | Costi massimi di commissione <b>0,00 €</b>                                                                                       |                       |     |      |   | l  |
|                                                                                                    | 7/7-24H                                                                                                    |                       |     |      |   | I. |
|                                                                                                    | Il servizio e' disponibile per tutti i clienti del Gruppo Intesa Sanpaolo titolari del contratto<br>servizi via Internet         |                       |     |      |   | l  |
|                                                                                                    | Totale 25,00 €                                                                                                    |                       |     |      |   | l  |
|                                                                                                    | La ricevuta sara' inviata all'indirizzo<br>simone.secci@regione.toscana.it                                                       |                       |     |      |   | l  |
|                                                                                                    | Registrati a pagoPA per salvare lo storico dei pagamenti ed i tuoi metodi di pagamento<br>preferiti. È gratis e basta un minuto. |                       |     |      |   | l  |
|                                                                                                    | Registrati a pagoPA                                                                                                    | I                     |     |      |   |    |
|                                                                                                    | Paga senza registrarti                                                                                                    |                       |     |      |   |    |
|                                                                                                    |                                                                                                    |                       |     |      |   | ~  |

Continuare con registrazione a PagoPA oppure cliccare su "Paga senza registrarti" (scelta più semplice)

Appare riepilogo, cliccare quindi su "Paga adesso" e procedere con il pagamento sul portale

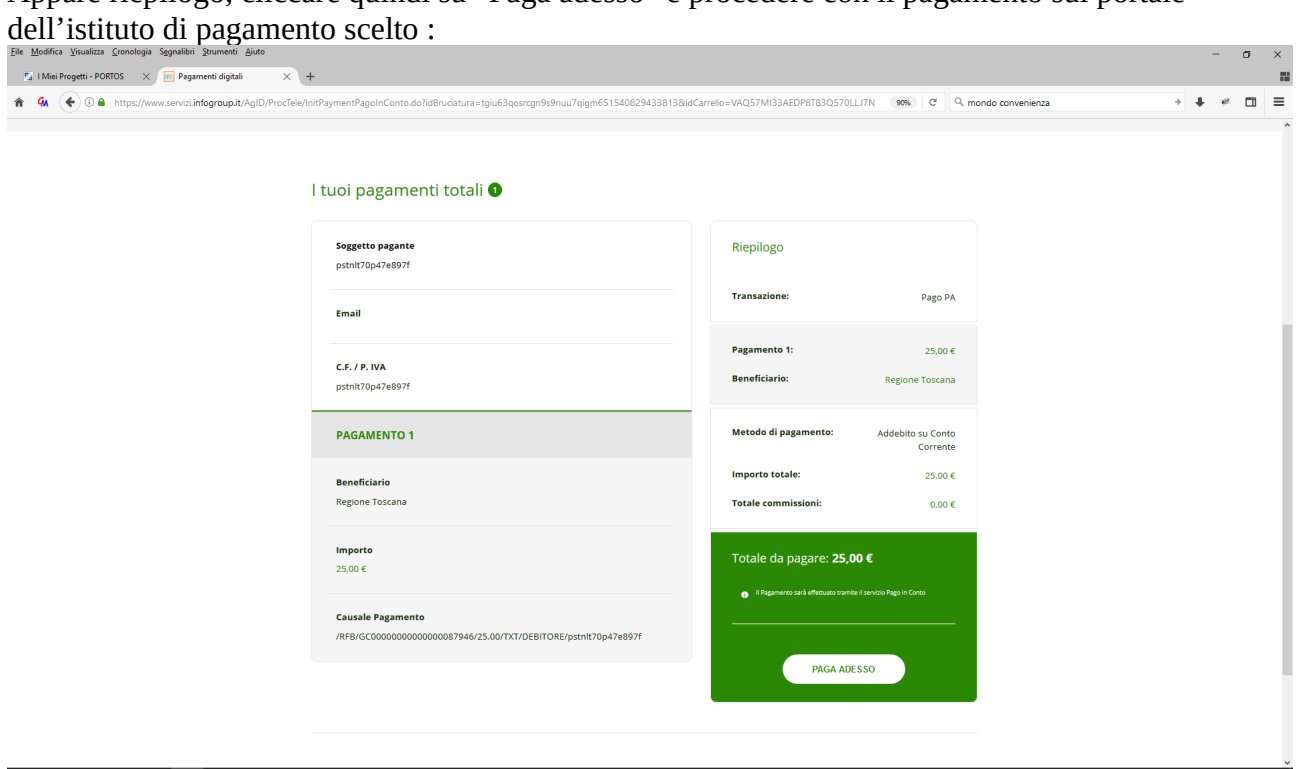

#### 3 - RIGENERA pagamento non andato a buon fine

Casi di errore dei pagamenti (es. per rifiuto) per cui è prevista, lato PORTOS, la possibilità di RIGENERARE il pagamento

1 – se il tempo di scelta e connessione è troppo lungo  $\rightarrow$  ANNULLA

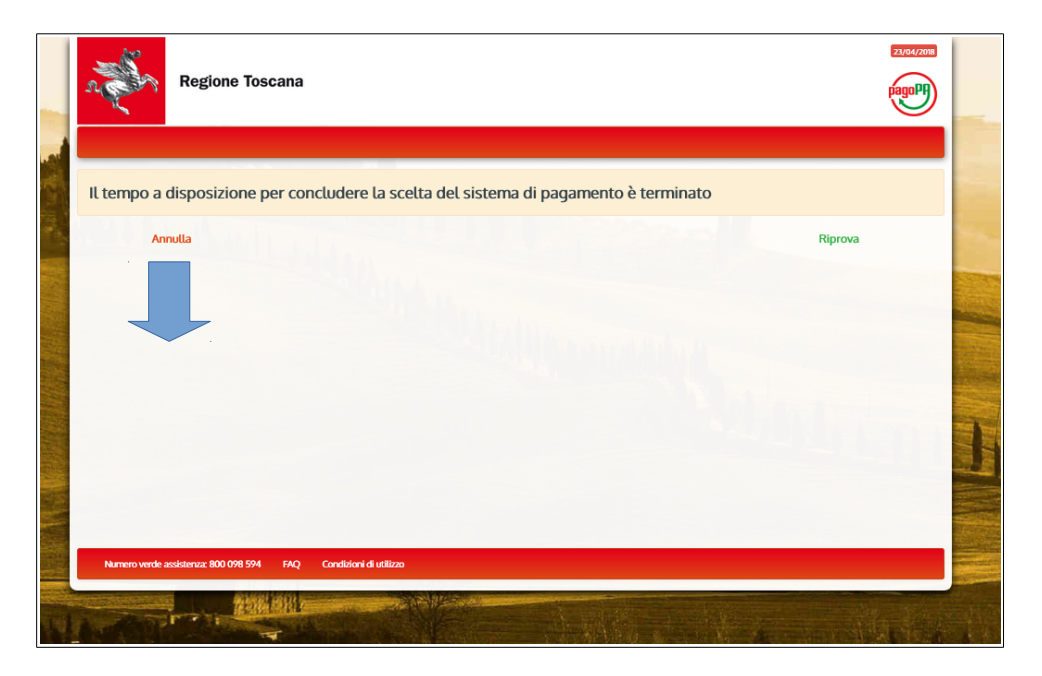

2 – PAGAMENTO RIFIUTATO  $\rightarrow$  se l'operazione non è andata a buon fine

3 – PAGAMENTO NON CONCLUSO  $\rightarrow$  se per qualsiasi motivo l'utente non ha completato tutta la procedura (es. chiudendo la pagina)

<u>E' possibile in tutti questi casi ritornare sull'applicativo PORTOS (ne "i miei progetti") e rigenerare il pagamento:</u>

### Dal Front END di PORTOS $\rightarrow$ progetto con PAGAMENTO in CORSO

|    |                                                                                                    |                                                   |                        |                       |                                 | Tale Groot G                                                                                  |         |
|----|----------------------------------------------------------------------------------------------------|---------------------------------------------------|------------------------|-----------------------|---------------------------------|-----------------------------------------------------------------------------------------------|---------|
|    | Deposito n. 27403 (Temporaneo) - id 22802                                                                                                    | committente                                       | In Essemento in corso  | Deposito              | Progettista<br>Direttore Lavori | Territorio: Firenze (L<br>Firenze) - Firenze<br>Localizzazione:<br>PROVA PER pagama<br>ebollo | aento   |
|    | Si a                                                                                                    | da azion<br>ccede alla prat                       | i → MOD<br>ica in atte | DIFICA<br>sa del paga | mento                           | fisualizza<br>1odifica                                                                        | - Azioi |
| Da | <b>a</b> ti Pagamento                                                                                                    | ti Pagamento                                      |                        |                       | ×                               |                                                                                               |         |
|    | Calcolo importo<br>(alcolare l'importo e poi premere su "Paga e invia",<br><b>ITTENZIONE:</b><br>sisticurarsi di consentire l'apertura dei popup per l'indirizze<br>i struzioni Chrome<br>i struzioni Firefox<br>• Istruzioni IE | https://www.327.regione.tosca                     | ✓ Indietro ana.it.443  | ✔ Aggiorna            | E                               |                                                                                               |         |
|    |                                                                                                    |                                                   |                        |                       |                                 |                                                                                               |         |
|    | Progetto #Autorizzazione n. 54385 (Tempora<br>PAGAMENTO SPESE ISTRUTTORIA<br>Il pagamento è stato correttamente inizializzato. Clico<br>dell'importo                                                                             | neo) - id 41148<br>are sul pulsante per procedere | al saldo               | 𝕶 Vai a IRIS          |                                 |                                                                                               |         |

il pagamento rifiutato viene INIZIALIZZATO nuovamente